#### Files and Directories

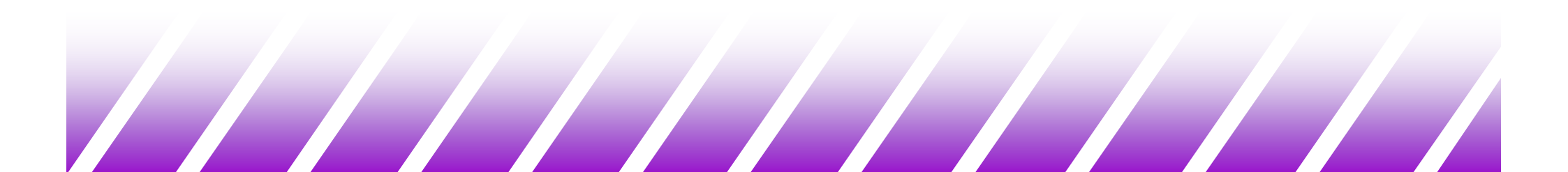

#### Files and Directories (1)

#### What is a file?

- a container for ordered data
- persistent (stays around) and accessible by name

#### Unix files

- regular Unix files are pretty simple
   \*essentially a sequence of bytes
   \*can access these bytes in order
- Unix files are identified by a name in a directory

\*this name is actually used to resolve the hard disk name/number, the cylinder number, the track number, the sector, the block number

-you see none of this

\*it allows the file to be accessed

#### Files and Directories (2)

- Unix files come in other flavors as well, such as
  - Directories
    - a file containing pointers to other files
       equivalent of a "folder" on a Mac or Windows
  - Links
    - ♦ a pointer to another file
    - \$ used like the file it points to
    - similar to "shortcuts" in Windows, but better
  - Devices
    - \*access a device (like a soundcard, or mouse, or ...) like it is a file

#### Directories (1)

- Current Working Directory
  - the directory you are looking at right now
  - the shell remembers this for you
- To determine the Current Working Directory, use the command pwd (Print Working Directory)

Use: obelix[18] > pwd

Result: print the current working directory

#### Directories (2)

Moving about the filesystem

- Use the "cd" (Change Directory) command to move between directories and change the current directory Use: obelix[19] > cd 211
   Result: Makes cs211 the current working directory
- Listing the contents of a directory
  - Use the "Is" (LiSt directory) command to list the contents of a directory

obelix[20] > ls

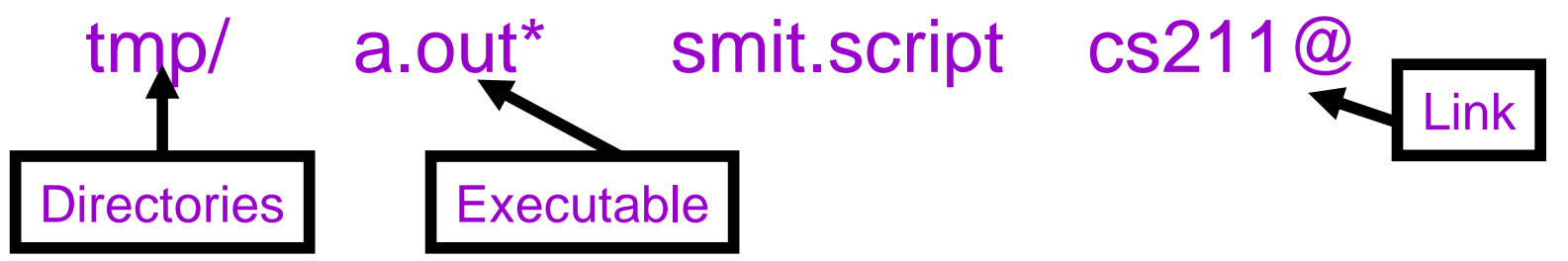

#### Directories (3)

The upside-down tree

- the Unix filesystem is organized like an upside-down tree

✤ at the top of the filesystem is the root

– write this as a lone slash: /

- this is NOT a backslash (opposite of MS-DOS)!

✤ For example, you can change to the root directory:

```
obelix[21] > cd /
obelix[22] > ls
TT_DB/ dev/
bin@ devices/
cdrom/ etc/
core export/
courses@gaul/
```

| home/       | mnt/      | sbin/ | xfn/ |
|-------------|-----------|-------|------|
| kernel/     | net/      | tmp/  |      |
| lib@        | opt/      | usr/  |      |
| local/      | platform/ | var/  |      |
| lost+found/ | proc/     | vol/  |      |

#### Directories (4)

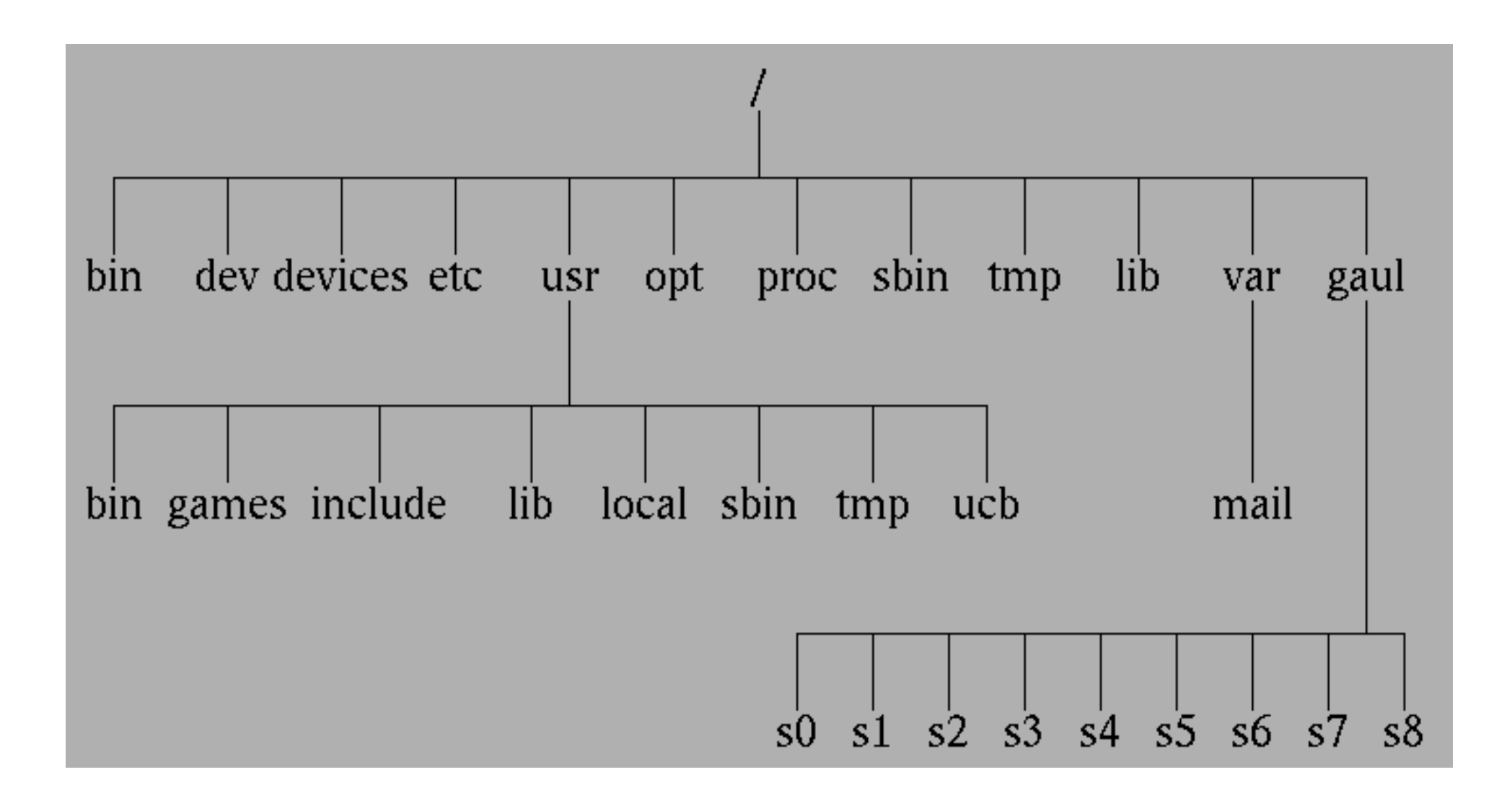

## Directories (5)

- Some standard directories and files in a typical Unix system
  - / the root
  - /bin BINaries (executables)
  - /dev DEVices (peripherals)
  - /devices where the DEVICES really live
  - /etc startup and control files
  - /lib LIBraries (really in /usr)
  - /opt OPTional software packages
  - /proc access to PROCesses
  - /sbin Standalone BINaries
  - /tmp place for TeMPorary files
  - /gaul/
- where home directories are mounted s0...s9: different places for users

## Directories (6)

- /usr
- /usr/bin
- /usr/include
- /usr/lib
- /usr/local local stuff
- /usr/local/bin **local BINaries**
- /usr/local/lib
- /usr/openwin
- /usr/sbin
- /usr/tmp
- /usr/ucb
- /var
- /var/mail

- USeR stuff
- **BINaries** again
- include files for compilers
  - LIBraries of functions etc.
- local LIBraries
- X11 stuff
  - sysadmin stuff
  - place for more TeMPorary files
  - **UCB** binaries
  - VARiable stuff
    - the mail spool

### Pathnames (1)

- A typical Unix file system spans many disks
  - As a user you don't know or need to know which physical disk things are on
    - In fact, you don't even know which machine they are attached to: disks can be "remote" (eg: your home directory is stored on a disk attached to a server in the machine room)
    - Look at the *df* command to see different disks and space used
  - Inside each directory may be more directories
- The Absolute Path
  - to identify where a file is, string the directories together
    - separating names with slashes:
    - \* e.g. /gaul/s1/student/1999/csnow
    - this is the absolute path for my home directory
    - Iists everything from the root down to the directory you want to specify

#### Pathnames (2)

- When you first log in, you are in your HOME directory
  - To see what this is:

obelix[1] > pwd

/gaul/s1/student/1999/csnow

 Your home directory is also stored in the environment variable HOME

obelix[2] > echo My home is \$HOME

My home is /gaul/s1/student/1999/csnow

– You can "Go Home" by typing obelix[3] > cd \$HOME

#### Pathnames (3)

#### Some shorthand

- In some shells (including tcsh, csh, and bash), \$HOME can be abbreviated as ~ (tilde)
- Example: obelix[26] > cd ~/bin
  - change to the bin directory under your home directory (equivalent to \$HOME/bin)
  - \* this is where you usually store your own commands or "executables"
- To quickly go home:

obelix[27]% cd

with no parameters, cd changes to your home directory

– viser refers to the home directory of user

✤ For me, ~csnow is the same as ~

 ~doug refers to Doug Vancise's home directory (/gaul/s1/usr/faculty/doug)

#### Pathnames (4)

#### Relative pathnames

- You can also specify pathnames relative to the current working directory
  - This is called a relative pathname
- For example

obelix[28] > pwd /gaul/s1/student/1999/csnow obelix[29] > ls tmp/ a.out\* smit.script cs211@ obelix[30] > cd tmp obelix[31] > pwd /gaul/s1/student/1999/csnow/tmp

Note: You don't need to know absolute pathnames

For most commands which require a file name, you can specify a pathname (relative or absolute)

#### Pathnames (5)

- Every directory contains two "special" directories: .
   and ..
  - . : another name for the current directory

-e.g. cp cs211/foo.

- .. : another name for the immediate parent directory of the current directory
  - use this to cd to your parent:
    - obelix[32] > pwd
      /gaul/s1/student/1999/csnow
      obelix[33] > cd ..
      obelix[34] > pwd
      /gaul/s1/student/1999
      obelix[35] > cd ../..
      obelix[36] > pwd
      /gaul/s1

#### Pathnames (6)

- You can locate a file or directory by this way:
  - look at the first character of the pathname
    - \*/ start from the root
    - \*. start from the current directory
    - start from the parent directory
    - start from a home directory
    - \* else start from the current directory
  - going down to the subdirectories in the pathname, until you complete the whole pathname.
  - if you start in ~csnow, the following are equivalent:
     \*/gaul/s1/student/1999/csnow/cs211/readme.txt
     \* ~/cs211/readme.txt
    - \* cs211/readme.txt

#### Working with Directories (1)

- Create a directory with the mkdir command mkdir newdirname
- newdirname can be given with pathname
  - obelix[37] > pwd /gaul/s1/student/1999/csnow/cs211 obelix[38] > Isreadme.txt obelix[39] > mkdir mydir1 obelix[40] > Isreadme.txt mydir1/ obelix[41] > mkdir mydir1/mydir2 obelix[42] > Is mydir1<sup>▲</sup> Note: we can specify mydir2/ a directory with Is obelix[43] > cd mydir1/mydir2

#### Working with Directories (2)

 Remove a directory with the rmdir command rmdir dirname

- dirname is the directory to remove and can be specified using a pathname
- if the directory exists and is <u>empty</u> it will be removed
- ♦ Examples:

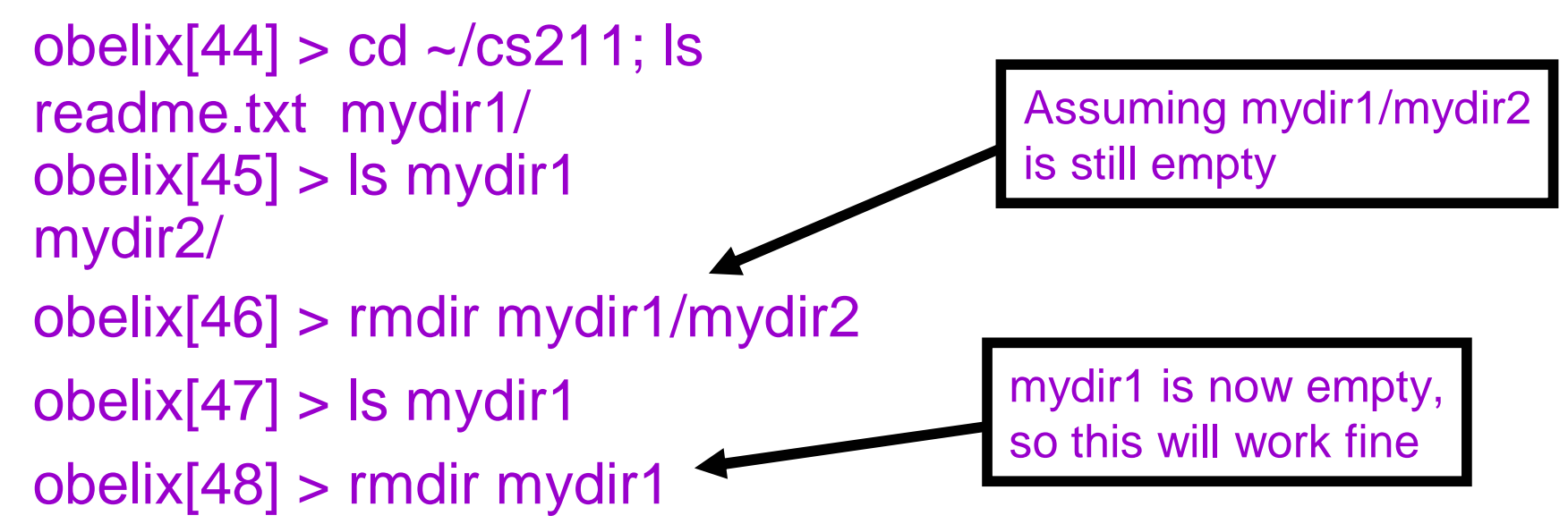

#### Working with Directories (3)

 Move a file from one directory to another obelix[1] > pwd /gaul/s1/student/1999/csnow/cs211 obelix[2] > ls readme.txt mydir1/ obelix[3] > Is mydir1 A dot is here. hello.txt obelix[4] > mv mydir1/hello.txt. obelix[5] > Is mydir1obelix[6] > Isreadme.txt hello.txt mydir1/

You can also move a directory the same way - it is just a special file, after all.

#### Working with Directories (4)

 Copy a file from one directory to another obelix[1] > Isreadme.txt mydir1/ obelix[2] > cp readme.txt mydir1 obelix[3] > ls mydir1 readme.txt Copying a directory obelix[4] > cp mydir1 mydir2 cp: mydir1: is a directory obelix[5] > cp -r mydir1 mydir2 obelix[6] > ls mydir2 Must do a recursive copy readme.txt (cp -r) to copy a directory

Cannot use just cp to copy a directory

## Working with Directories (5)

- Some shells (csh and tcsh) provide pushd and popd directory commands
- pushd changes directories, but remembers the previous one by pushing it on to a stack
- popd changes directories back to the last directory placed on the stack by pushd

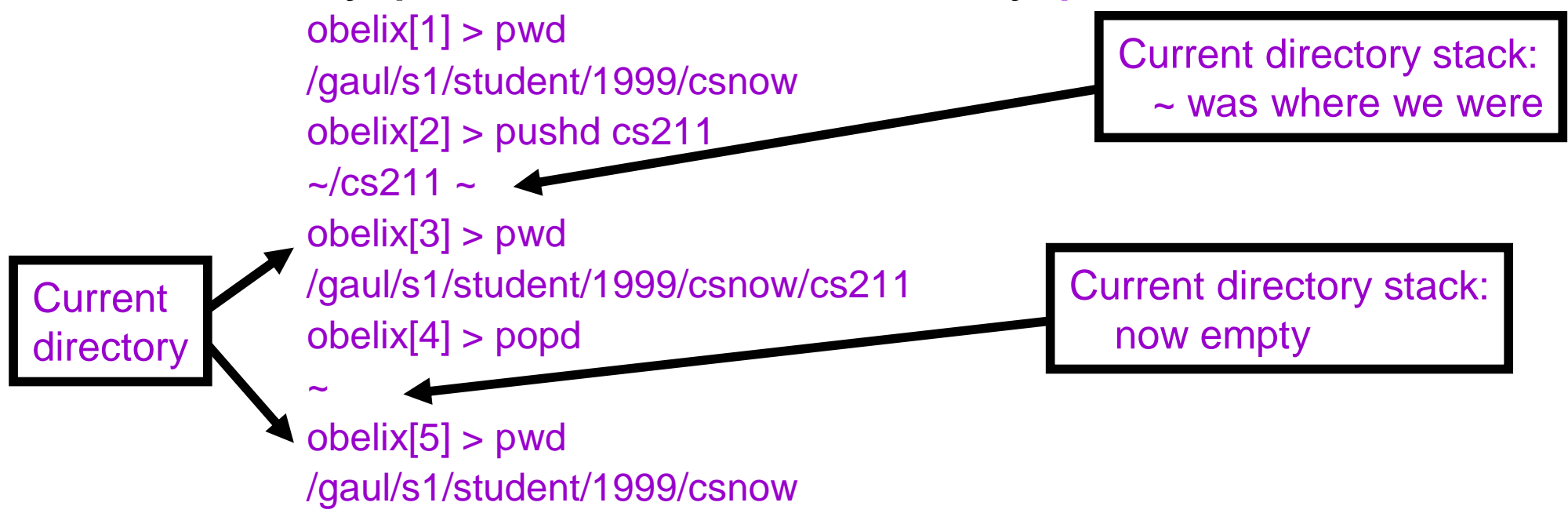

#### Working with Directories (6)

- What if you need to locate a file, or set of files, in a large directory structure?
  - Using cd and Is would be very tedious!
- The command find is used to search through directories to locate files.
  - Wildcards can be used, if the exact file name is unknown, or to find multiple files at once.
  - Can also find files based on size, owner, creation time, type, permissions, and so on.
  - Can also automatically execute commands on each file found.
- ◆ Do a "man find" for details and examples!

#### More Files and Directories (1)

- What files do I already have?
  - Startup files for csh and tcsh (.login, .cshrc)
  - Contain commands run after you type your password, but before you get a prompt
  - Assume you've not used your account before obelix[1] > ls obelix[2] >
  - Why can't I see any files?
    - Files beginning with a 'dot' are usually control files in Unix and not generally displayed
  - Use the –a option to see all files obelix[3] > ls -a ./ ../ .cshrc .login obelix[4] >

obelix[4] >

#### More Files and Directories (2)

 OK, let us study some new commands, and variations of some familiar ones

> obelix[51] > ls -a < list all files including those beginning a with . ./ ../ .cshrc .login obelix[52] > cp .cshrc my\_new\_file obelix[53] > ls -a.login my\_new\_file ../ .cshrc obelix[54] > cp -i .login my\_new\_file The –i option says to cp: overwrite my\_new\_file (yes/no)? y ask when this overwrites obelix[55] > head -7 my\_new\_file existing files. # # WGUI is twm or mwm # head displays the top lines of a file if (!(\$?HOSTTYPE)) then set HOSTTYPE = `uname -m` endif

#### More Files and Directories (3)

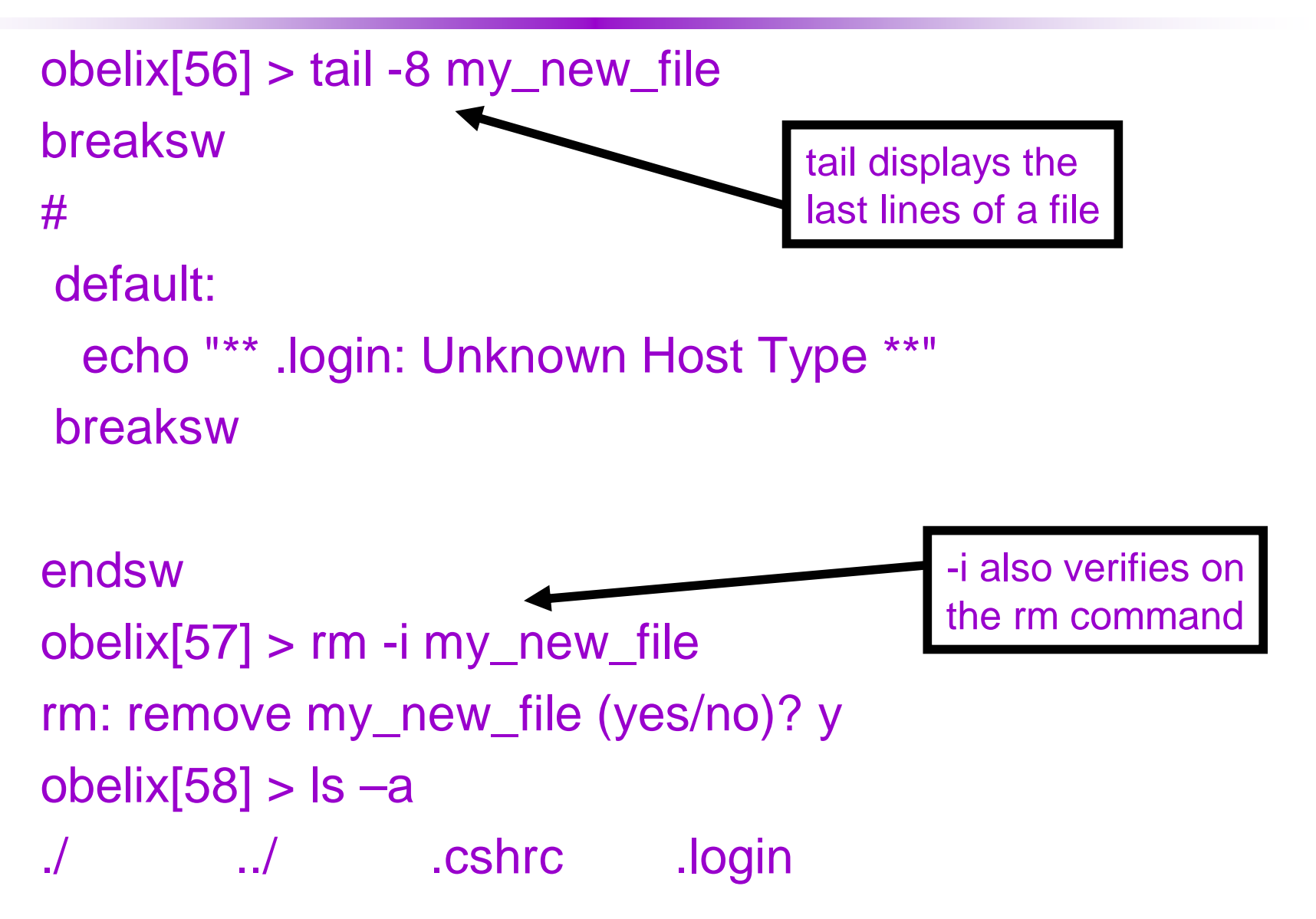

#### Unix Filenames (1)

Almost any character is valid in a file name

- all the punctuation and digits
- the one exception is the / (slash) character
- the following are not encouraged

\* ? \* [ ] ""'() &:;!

the following are not encouraged as the first character

ᢤ - ∼

- control characters are also allowed, but are not encouraged
- UPPER and lower case letters are different
   A.txt and a.txt are different files

#### Unix Filenames (2)

- No enforced extensions
  - The following are all legal Unix file names

∗a ∗a. ∗.a

\*...

♦ a.b.c

- Remember files beginning with dot are hidden
  - Is cannot see them, use Is -a
- and .. are reserved for current and parent directories

#### Unix Filenames (3)

- Even though Unix doesn't enforce extensions,
  - "." and an extension are still used for clarity
    - ✤.jpg for JPEG images
    - .tex for LaTeX files
    - .sh for shell scripts
    - .txt for text files
    - .mp3 for MP3's
  - some applications may enforce their own extensions
    - Compilers look for these extensions by default
      - .c means a C program file
      - -.C or .cpp or .cc for C++ program files
      - .h for C or C++ header files
      - .o means an object file

#### Unix Filenames (4)

- Executable files usually have no extensions
  - cannot execute file a.exe by just typing a
  - telling executable files from data files can be difficult
- "file" command
  - Use: file filename
  - Result: print the type of the file
  - Example: obelix[1] > file ~/.cshrc
    - .cshrc: executable c-shell script
- Filenames and pathnames have limits on lengths
  - 1024 characters typically
  - these are pretty long (much better than MS-DOS days and the 8.3 filenames)

#### Fixing Filename Mistakes

- It is very easy to get the wrong stuff into filenames
  - Say you accidentally typed

obelix[3] > cp myfile -i

What if you type

Creates a file with name -i

✤ The shell thinks -i is an option, not a file

obelix[4] > rm -i

- \* Getting rid of these files can be painful
- ♦ There is an easy way to fix this...
  - You simply type

obelix[5] > rm -- -i

- Many commands use "--" to say there are no more options

#### Filename Wildcarding (1)

- Wildcarding is the use of "special" characters to represent or match a sequence of other characters
  - a short sequence of characters can match a long one
  - a sequence may also match a large number of sequences
- Often use wildcard characters to match filenames
  - filename substitution generally known as "globbing"
- Wildcard characters
  - \* matches a sequence of zero or more characters
    - Example: a\*.c\* matches abc.c, abra.cpp,
  - ? matches any single character
    - Example: a?.c matches ab.c, ax.c, but not abc.c
  - [...] matches any one character between the braces
    - Example: b[aei]t matches bat, bet, or bit, not baet

## Filename Wildcarding (2)

Wildcard sequences can be combined

obelix[6] > mv a\*.[ch] cfiles/

\* mv all files beginning with a and ending with .c or .h into the directory cfiles

obelix[7] > ls [abc]\*.?

 list files whose name begins with a, b, or c and ends with . (dot) followed by a single character

- Wildcards do not cross "/" boundaries
  - Example: csnow\*c does not match csnow/codec
- Wildcards are expanded by the shell, and not by the program
  - Programmers of commands do not worry about searching the directory tree for matching file names
  - The program just sees the list of files matched

## Filename Wildcarding (3)

- Matching the dot
  - A dot (.) at
    - \* the beginning of a filename, or
    - immediately following a /

must be matched explicitly.

- Similar to the character /
- Example: obelix[8] > cat .c\*

cat all files whose names begin with .c

- As mentioned earlier, [....] matches any one of the characters enclosed
  - Within "[...]", a pair of characters separated by "-" matches any character lexically between the two
    - Example:

obelix[9] > ls [a-z]\* ←

lists all files beginning with a character between ASCII 'a' and ASCII 'z' Filename Wildcarding (4)

More advanced examples: – What does the following do?  $obelix[10] > ls /bin/*[-_]*$ – What about this? obelix[11] > ls \*- What about this? obelix[12] > mv \*.bat \*.bit Answer: this one is complicated...

## Unix Quoting (1)

- Double Quotes: "...."
  - Putting text in double quotes "..." stops interpretation of some shell special characters (whitespace mostly)
  - Examples:

obelix[12] > echo Here are some words Here are some words obelix[13] > echo "Here are some words" Here are some words obelix[14] > mkdir "A directory name with spaces! " obelix[15] > Is A\* A directory name with spaces!/

## Unix Quoting (2)

♦ Single Quotes '...'

- Stops interpretation of even more specials
  - Stop variable expansion (\$HOME, etc.)
  - Backquotes `...` (execute a command and return result ...we'll get to this later)
    Note difference: single quote ( '), backquote ( `)
  - \*Examples:
    - obelix[16] > echo "Welcome \$HOME"
      Welcome /gaul/s1/student/1999/csnow
      obelix[17] > echo 'Welcome \$HOME'
      Welcome \$HOME

## Unix Quoting (3)

Backslash \

- 'quotes' the next character
- Lets one escape all of the shell special characters obelix[18] > mkdir Dir\ name\ with\ spaces\\*\\* obelix[19] > ls Dir\ \* Dir name with spaces\*\*/
- Use backslash to escape a newline character obelix[20]% echo "This is a long line and\ we want to continue on the next" This is a long line and we want to continue on the next
- Use backslash to escape other shell special chars
  - Like quote characters
    - obelix[21] > echo \"Bartlett\'s Familiar Quotations\"
      "Bartlett's Familiar Quotations"

## Unix Quoting (4)

#### Control-V

- Quotes the next character, even if it is a control character
- Lets one get weird stuff into the command line
- Very similar to backslash but generally for ASCII characters which do not show up on the screen
- Example: the backspace character
  - obelix[22] > echo "abc^H^H^Hcde"

cde

Control-h is backspace on most terminals

typing Control-v Control-h enters a "quoted" Control-h to the shell • written ^H

 Precisely how it works is dependent on the shell you use, and the type of terminal you are using

#### Hard and Symbolic Links (1)

- When a file is created, there is one link to it.
- Additional links can be added to a file using the command In. These are called hard links.
- Each hard link acts like a pointer to the file and are indistinguishable from the original.
  - obelix[1] > ls
  - readme.txt
  - obelix[2] > In readme.txt unix\_is\_easy
  - obelix[3] > ls
  - readme.txt unix\_is\_easy
- There is only one copy of the file contents on the hard disk, but now two distinct names!

#### Hard and Symbolic Links (2)

- A symbolic link is an indirect pointer to another file or directory.
- It is a directory entry containing the pathname of the pointed to file.

```
obelix[1] > cd
obelix[2] > \ln -s /usr/le
```

```
obelix[2] > In -s /usr/local/bin bin
```

```
obelix[3] > ls -l
```

```
Irwxrwxrwx bin -> /usr/local/bin
```

```
obelix[4] > cd bin
obelix[5] > pwd
/usr/local/bin
```

#### Hard and Symbolic Links (3)

- Two hard links have the same authority to a file
  - Removing any of them will NOT remove the contents of the file
  - Removing all of the hard links will remove the contents of the file from the hard disk.
- ♦ A symbolic link is just an entry to the real name
  - Removing the symbolic link does not affect the file
  - Removing the original name will remove the contents of the file
- Only super users can create hard links for directories
- Hard links must point to files in the same Unix filesystem

# FTP (1)

♦ FTP File Transfer Protocol obelix[1] > ftp gaul.csd.uwo.ca Connected to gaul.csd.uwo.ca 220 gaul.csd.uwo.ca FTP server ready. Name : csnow 331 password required for csnow Password: 230 user csnow logged in. ftp> get remotefile localfile ftp> quit 221 Goodbye

obelix[2] >

# FTP (2)

#### Basic FTP commands

- Is list the remote directory (dir is more verbose)
- cd change the remote directory
- get remotefile [localfile] download remotefile
- put localfile [remotefile] upload localfile
- bye quit
- ? list all the available commands
- -? command print the information about a command
- mget file\_name\_with\_wildcards get multiple files
- mput file\_name\_with\_wildcards put multiple files
- prompt toggles prompting with mget and mput
- bin transfer binary files (8 bits per char)